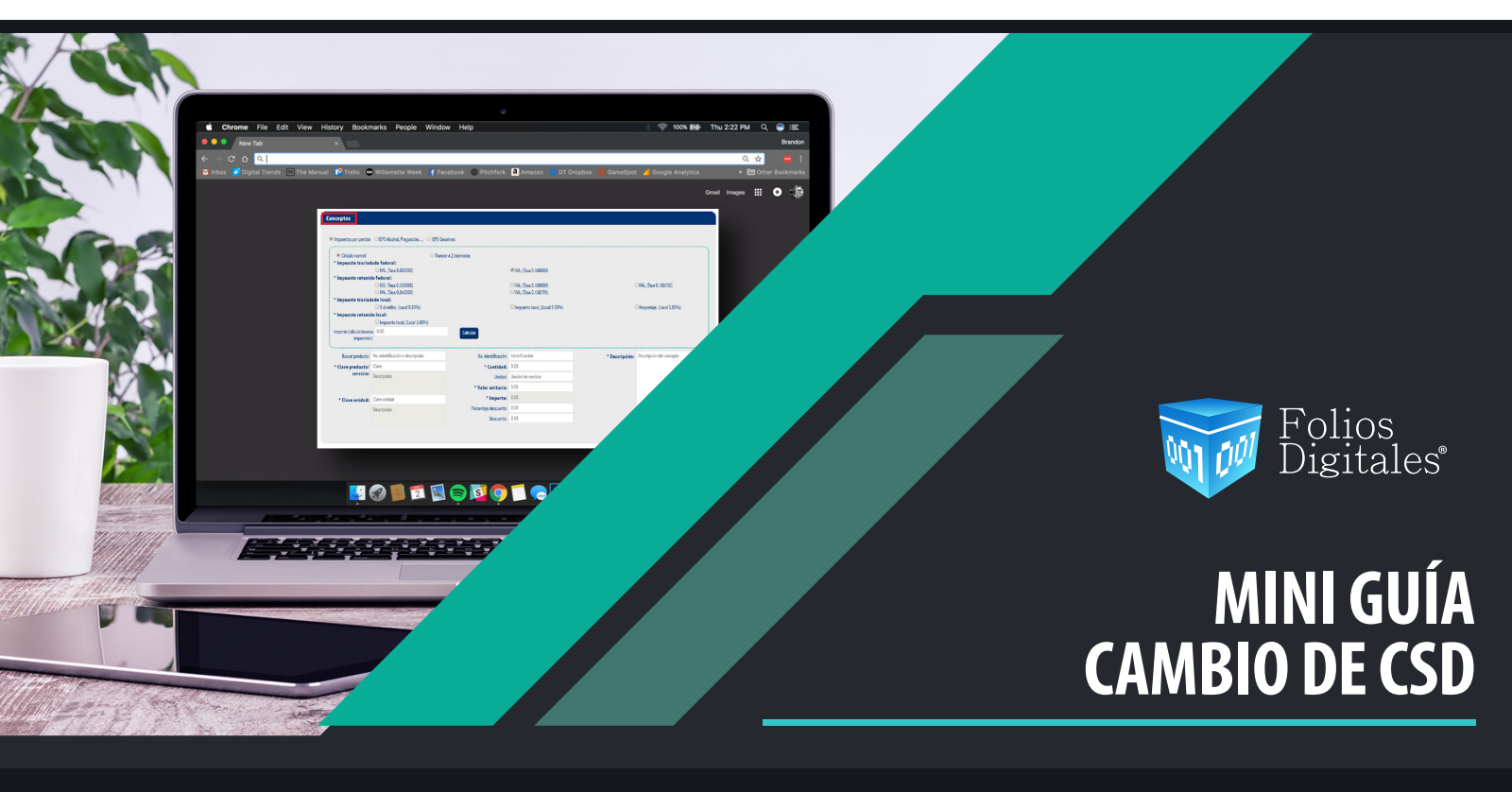

El Certificado de Sello Digital, es un documento electrónico mediante el cual una autoridad de certificación (SAT) garantiza la vinculación entre la identidad de un sujeto o entidad y su clave pública.

Por medio de ellos, el contribuyente podrá sellar electrónicamente la cadena original de las facturas electrónicas que emita; así se garantiza el origen de la misma, la unicidad y las demás características que se heredan de los certificados de firma electrónica avanzada.

Puede consultar la vigencia de su CSD desde el panel principal, en la sección Información de Cuenta ubicada en la parte derecha tal y como se muestra en la imagen 1.

Si su CSD ha caducado o desea renovarlo, dentro del sistema vaya a Panel principal y en el apartado "Configuración de cuenta" de clic en la opción "Certificado". Imagen 1

| el principal                                | Registro CFDI                         | 3.3 Generar CFDI 3.3                                           | Ayuda                                                                                                    | Cerrar sesión              |
|---------------------------------------------|---------------------------------------|----------------------------------------------------------------|----------------------------------------------------------------------------------------------------|----------------------------|
| Sist<br><b>On</b> l                         | ema<br>Line FD                        |                                                                |                                                                                                    | 001 001                    |
| Docum                                       | mentos                                | 1 Información de cu                                            | uenta                                                                                                    |                            |
| <ul> <li>Registr</li> <li>Herram</li> </ul> | ros nientas                           |                                                                | Usuario:<br>Sucursal: <b>Principal</b><br>Función: <b>Principal</b>                                                                           |                            |
| Catálog                                     | gos<br>uración de cuenta              | Vicencia J                                                     | Expiración de certificado: 15/10/2020 15:52:11<br>Serie: -<br>Folio actual: 183<br>para contabilidad electrónica: No activo                   |                            |
| Infor                                       | rmación fiscal<br>rsales / Cuentas    | 🗖 Estado de crédito                                            | 95                                                                                                    |                            |
| Certi<br>Activ                              | ificado<br>ración de créditos de CFDI |                                                                | Número de créditos: 100<br>Créditos usados: 37<br>Créditos restantes: 63<br>Fecha de vigencia: 22/12/2018<br>¿Necesita adquirir más créditos? |                            |
| Activ<br>recep                              | ración de créditos de<br>pción        | (1)) fomunicado                                                | oxo PayPal 📳 🖉                                                                                                    |                            |
| Logo<br>Activ                               | is<br>var complementos                | Gracias por cumplir con el n<br>l.2.7.2.1, publicada en el Dia | equerimiento de firma de la Carta Manifiesto, de acuerdo a<br>rio Oficial de la Federación en la Resolución Miscelánea Fiscal                 | lo establecido en la regla |
| Mis p<br><u>Corre</u>                       | pagos<br>20                           |                                                                |                                                                                                    |                            |
| Carta                                       | a manifiesto                          |                                                                |                                                                                                    |                            |

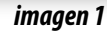

## Instalación de Certificado de Sello Digital

Para realizar la instalación del Certificado de Sello Digital éste deberá estar guardado en alguna carpeta de su equipo. De clic en **"Subir archivo". Imagen 2** 

| ión de certificado de s | ello digital                                                                                                    |                                                                                                    |                                                                                                    |                   |  |
|-------------------------|----------------------------------------------------------------------------------------------------|----------------------------------------------------------------------------------------------------|----------------------------------------------------------------------------------------------------|-------------------|--|
| ſ                       | Número de certificado instalado:<br>Facha de vicencia:                                                                                                    | 20001000000300022815                                                                                                    |                                                                                                    |                   |  |
|                         | * Archivo de certificado digital (.cer):                                                                                                    | Archivo (.cer)                                                                                                    | Subir archivo                                                                                                    |                   |  |
|                         | * Archivo de clave privada (.key):                                                                                                    | Archivo (.key)                                                                                                    | Subir archivo                                                                                                    |                   |  |
|                         | * Contraseña de clave privada:                                                                                                    | ABcd125@                                                                                                    |                                                                                                    |                   |  |
|                         | Nota: Únicamente será válido el cer<br>Nota: La contraseña de clave privad<br>Si la ingresa de manera incorrecta<br>* El certificado digital o clave pública<br>* La clave privada es el archivo con es<br>* La contexeña de la <b>lave o rivada</b> : | ttificado de sello digital para emisión<br>a es sensible a <b>mayúsculas y min</b><br><b>no podrá generarse su sello c</b><br>es el archivo con extensión <b>.cer</b><br>tensión <b>.key</b><br>es <b>requerida</b> para la generación | de <b>CFDI's.</b><br>ú <b>sculas.</b><br>l <b>igital</b> a la hora de crear sus CFI<br>del sello dioital de sus CFDI's. | Instalar<br>JI's. |  |
| C.                      | · · · · · · · · · · · · · · · · · · ·                                                                                                    |                                                                                                    |                                                                                                    |                   |  |

Realice la búsqueda del CSD en su equipo, seleccione el de extensión .cer, y de clic en "Abrir". Imagen 3

| Image: Sector of the sector of the sector                                                                                                    |                           | Abrir           |                      |        |                                  |
|----------------------------------------------------------------------------------------------------|---------------------------|-----------------|----------------------|--------|----------------------------------|
| rganizar • Nueva carpeta III • III • IIII • III • IIII • III • III • III • III • III • III • III                                                                                                    | ightarrow 🔪 🔹 🔪 🛞 🛞       | × Č             | Buscar en CSD        | P      | 300022815<br>:52:11              |
| <ul> <li>Favoritos</li> <li>Descargas</li> <li>Escritorio</li> <li>Sitios recientes</li> <li>Fecha de modificaci</li> <li>Tipo</li> <li>OT/01/2013 01:20 p</li> <li>Archin</li> <li>Archin</li> <li>Este equipo</li> <li>Documentos</li> <li>Escritorio</li> <li>Imágenes</li> <li>Nombre:</li> <li>Archino KEY (key)</li> </ul>                                                                                                    | Organizar 🔹 Nueva carpeta |                 |                      | 0      |                                  |
| Implementation       Or/01/2013 01:20 p       Archiv         Escritorio       Sitios recientes       Or/01/2013 01:20 p       Archiv         Sitios recientes       Sitios recientes       Or/01/2013 01:20 p       Archiv         Escritorio       Sitios recientes       Or/01/2013 01:20 p       Archiv         Escritorio       Sitios recientes       Igital para emisión de CEE       Or/01/2013 01:20 p         Descargas       Documentos       Sitios recientes       Igital para emisión de CEE         Imágenes       Commentos       Sitios recientes       Para la generación del sello         Nombre:       Archivo KEY (key)       V                                                                                                    | Favoritos ^ Nombre        | ×               | Fecha de modificaci  | Tipo   |                                  |
| Sitios recientes<br>Sitios recientes<br>Sitios recie | bescargas                 | a_CSD_01Nvo.cer | 07/01/2013 01:20 p   | Archi  |                                  |
| Grupo en el hogar     igital para emisión de CFDI ;<br>ayúsculas y minúsculas.<br>erarse su sello digital al<br>extensión.cer       Escritorio<br>Escritorio     c       Nombre:     v                                                                                                    | Sitios recientes          | $\square$       | 25/10/2016 06:05 p   | Archi  |                                  |
| igital para emisión de CFDI's.<br>ayúsculas y minúsculas.<br>erarse su sello digital a la<br>extensión .cer<br>para la generación del sello dig<br>Nombre: Archivo KEY (key)                                                                                                    | 🝕 Grupo en el hogar       |                 |                      |        |                                  |
| Archivo KEY (key)                                                                                                    |                           |                 |                      |        | ligital para emisión de CFDI's   |
| Documentos     Escritorio     Escritorio     Imágenes     ✓      Archivo KEY (key)                                                                                                    | Este equipo Descargas     |                 |                      |        | ayúsculas y minúsculas.          |
| Escritorio<br>Imágenes v c para la generación del sello digi<br>Nombre: V Archivo KEY (key) v                                                                                                    | Documentos                |                 |                      |        | extensión .cer                   |
| Nombre: Archivo KEY (key)                                                                                                    | Escritorio                |                 |                      |        | para la generación del sello dig |
| Nombre: Archivo KEY (key)                                                                                                    | K Imagenes V K            |                 |                      | >      |                                  |
|                                                                                                    | Nombre:                   |                 | ✓ Archivo KEY (.key) | $\sim$ |                                  |

imagen 3

Para subir el archivo con extensión .key, de clic en subir archivo, realice la búsqueda en su equipo seleccione el archivo con **extensión .key**, de clic en **"Abrir". Imagen 4** 

| Número de certificado instala<br>Fecha de vigen                                                                         | do: 20001000000<br>cia: 2020/10/2515                  | 30002281:<br>5:52:11        |                      |                                                                                       |
|----------------------------------------------------------------------------------------------------|-------------------------------------------------------|-----------------------------|----------------------|---------------------------------------------------------------------------------------|
| * Archivo de certificado digital (.ce                                                                                   | r): Archivo (.cer)                                    |                             |                      | Subir archivo                                                                         |
| * Archivo de clave privada (.ke                                                                                         | y): Archivo (.key)                                    |                             |                      | Subir archivo                                                                         |
| * Contraseña de clave privac                                                                                            | ABcd12\$@                                             |                             |                      |                                                                                       |
| i Abrir                                                                                                    |                                                       |                             | ×                    | Instalar                                                                              |
| ) (e) 🗸 🖒 🖉 Documentos 🕨 CSD 🔹 🗸 🖉 Buscar                                                                               | en CSD                                                | ç                           |                      | in de CEDI's                                                                          |
| Organizar 👻 Nueva carpeta                                                                                               | •                                                     |                             |                      | inúsculas.                                                                            |
| Este equipo<br>Descargas<br>Escritorio<br>Escritorio<br>Música<br>Vídeos<br>Acer (C;)<br>Procesos (\LBLAT<br>Red<br>V < | Fecha de modifi<br>07/01/2013 01:2<br>25/10/2016 06:0 | caci Ti<br>20 p A<br>05 p A | po<br>rchir<br>rchir | <b>d tigital</b> a la hora de crear sus CFDI's.<br>n del sello digital de sus CFDI's. |
| Nombre: Arch                                                                                                    | iivo KEY (.key)<br>\brir                              | <b>∨</b><br>ancelar         |                      |                                                                                       |

En el campo **"Contraseña de clave privada**", registre la contraseña que le proporcionó el SAT, recuerde que esta es sensible a mayúsculas. Al finalizar de clic en **"Instalar". Imagen 5** 

| Número de certificado instalado:<br>Fecha de vigencia:                                                                                                    | 2000100000300022815<br>2020/10/25 15:52:11                                                                                                    | Cubic and time                                |
|----------------------------------------------------------------------------------------------------|----------------------------------------------------------------------------------------------------|-----------------------------------------------|
| * Archivo de certificado digital (.cer):                                                                                                    | aaa010101aaa_CSD_01Nvo.key                                                                                                    | Subir archivo                                 |
| * Contraseña de clave privada:                                                                                                    | ABcd12S@                                                                                                    |                                               |
| Nota: Unicamente será válido el cer<br>Nota: La contraseña de clave privad<br>Si la ingresa de manera incorrecta<br>* El certificado digital o clave pública<br>* La clave privada es el archivo con e<br>* La contraseña de la <b>Lave priva</b> d | tificado de sello digital para emisión de CFD<br>es sensibile a mayúsculas y minúsculas<br>no podrá generarse su sello digital :<br>es el archivo con extensión .cer<br>tensión .key<br>es requerida para la neneración del sello | Il's.<br>s.<br>a la hora de crear sus CFDI's. |

imagen 5

## Cambio de contraseña de CSD

Si desea cambiar la contraseña de su clave privada, de clic en **Cambiar la contraseña a un archivo .key,** suba de nuevo el archivo con **extensión .key . Imagen 6** 

| <b>Nota:</b> Para evitar problemas al canc<br><b>esta contiene la letra ñ ο Ñ, e</b><br>- La contraseña debe tener entre <b>8 y</b><br>- La contraseña es sensible a <b>mayús</b> | .celar se le sugiere cambiar su contraseña de clave privada; si<br>espacios o caracteres especiales.<br>y 50 caracteres.<br>isculas y minúsculas. |
|----------------------------------------------------------------------------------------------------|----------------------------------------------------------------------------------------------------|
| * Archivo de clave privada (.key):                                                                                                    | : Archivo (.key) Subir archivo                                                                                                    |
| * Contraseña actual de clave privada:                                                                                                    | : ABcd125@                                                                                                    |
| * Contraseña nueva de clave privada:                                                                                                    | ABcd125@                                                                                                    |
| * Repetir la nueva contraseña:                                                                                                    | : ABcd125@                                                                                                    |
|                                                                                                    | Cambiar contraseña                                                                                                    |

imagen 6

Capture los campos restantes, cuando registre la nueva clave considere las siguientes especificaciones:

• Para evitar problemas al cancelar se le sugiere cambiar su contraseña de clave privada; si esta contiene la letra ñ o Ñ, espacios o caracteres especiales.

- La contraseña debe tener entre 8 y 50 caracteres.
- La contraseña es sensible a mayúsculas y minúsculas.

## Al finalizar de clic en "Cambiar contraseña". Imagen 7

| 🗹 Cambiar la contraseña a un archivo .key |                                                                                                    |  |
|-------------------------------------------|----------------------------------------------------------------------------------------------------|--|
|                                           | Nota: Para evitar problemas al cancelar se le sugiere cambiar su contraseña de clave privada; si<br>esta contiene la letra ñ o Ñ, espacios o caracteres especiales. |  |
|                                           | - La contraseña debe tener entre 8 y 50 caracteres.                                                                                                    |  |

| * Contraseña actual de clave privad | a: ABcd12S@  |                    |
|-------------------------------------|--------------|--------------------|
| * Contraseña nueva de clave privad  | a: ABcd12\$@ |                    |
| * Repetir la nueva contraseñ        | a: ABcd12\$@ |                    |
|                                     |              | Cambiar contraseña |

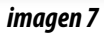

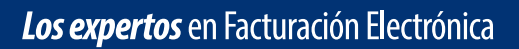